# Secure Firewall Smart Licensing 규정 위반 오류 트러블슈팅

## 목차

<u>소개</u> <u>배경 정보</u>

Out of Compliance 상태를 유발하는 라이센스 유형을 식별하는 방법. FMC 그래픽 사용자 인터페이스(GUI) 사용.

<u>Smart Account 포털 사용</u>

FMC CLI(Command Line Interface) 사용

<u>문제 해결</u>

# 소개

이 문서에서는 Cisco FMC 및 FTD 모델의 규정 준수 이유 중 가장 일반적인 Cisco Smart Licensing에 대해 설명합니다.

# 배경 정보

Cisco Smart Licensing은 여러 제품에 대해 중앙 집중식 라이센스 관리를 제공합니다. Cisco Secure Firewall은 잠재적으로 규모가 큰 센서 구축 전반에 걸쳐 라이센스 관리를 간소화하며, 어플 라이언스, 가상 및 퍼블릭 클라우드 모델에 사용할 수 있습니다. 이 문서에서는 Cisco FMC(Firewall Management Center) 및 Cisco FTD(Firewall Threat Defense) 소프트웨어/어플라이언스 모델에 대 한 Smart License의 규정 준수 위반 문제에 대한 트러블슈팅 가이드를 제공합니다.

FMC에서 Smart License가 규정을 준수하지 않는다고 보고할 경우, FMC가 Smart Account에서 적 절한 라이센스를 찾을 수 없음을 나타냅니다. 이 경우 상태 알림이 표시됩니다. 이 문서에 설명된 몇 가지 이유 때문일 수 있습니다.

Out of Compliance 상태를 유발하는 라이센스 유형을 식별하는 방 법.

FMC 그래픽 사용자 인터페이스(GUI) 사용.

FMC Notification Icon에서 Health Alert로 이동하고 Health를 클릭합니다.

| 0          | verview            | Analysis   | Policies  | Devices                 | Objects                 | Integration                      | Deploy                   | Q       | ¢      | ¢   | 0    | admin $\vee$  |
|------------|--------------------|------------|-----------|-------------------------|-------------------------|----------------------------------|--------------------------|---------|--------|-----|------|---------------|
| De         | eploymen           | ts Upg     | grades    | () Health               | Tas                     | ks                               |                          | +       |        | ) : | Show | Notifications |
| 2 t        | otal               | 0 warnings | 2 critica | al 0 erro               | rs                      |                                  |                          | ٩       | Filte  | r   |      |               |
| Firew      | vall Manage        | ment Cente | r         |                         |                         |                                  |                          |         |        |     |      |               |
| FMC<br>9 S | ≳v-a<br>Smart Lice | ense Monit | or        | Smart Age<br>Smart Lice | ent is not<br>ense usag | registered wir<br>e is out of co | th Smart Lie<br>mpliance | censing | g Clou | d   |      |               |

#### Smart Account 포털 사용

System(시스템) >> Licenses(라이센스) >> Smart Licenses(스마트 라이센스)에서 Smart License Status(스마트 라이센스 상태)로 이동합니다. FMC가 등록된 Virtual Account(가상 어카운트) 정보는 여기에서 확인할 수 있습니다.

Smart Licenses 섹션에 규정을 준수하지 않는 특정 라이센스가 여기에 표시됩니다. 이 예에서는 Cisco Secure Firewall 1120 기능 라이센스 "Malware Defense"에 대해 "Out of Compliance" 상태가 나열됩니다. 빨간색으로 "Out of Compliance(규정 준수 위반)"로 표시된 모든 기능/제품을 확인하십 시오. 녹색 "In-Compliance" 확인 표시는 특정 라이센스 유형을 사용할 수 있으며 FMC가 Smart Account에서 이를 획득할 수 있음을 나타냅니다.

| Smart License Status Cisco Smart Software Manage                                                     | r 🛚 C             |                                     |                     |               |            |
|----------------------------------------------------------------------------------------------------|-------------------|-------------------------------------|---------------------|---------------|------------|
| Usage Authorization: Out of Compliance (Last Synchronized On Oct 30 2023)                            | 1                 |                                     |                     |               |            |
| Product Registration: O Registered (Last Renewed On Aug 16 2023)                                     |                   |                                     |                     |               |            |
| Assigned Virtual Account: SEC TAC2                                                                   |                   |                                     |                     |               |            |
| Export-Controlled Features: Enabled                                                                  |                   |                                     |                     |               |            |
| Smoot Lingspage                                                                                      |                   |                                     | Filter Devices      | X Edit Perfor | mance Tier |
| Smart Licenses                                                                                       |                   |                                     |                     |               |            |
| License Type/Device Name                                                                             | License Status    | Device Type                         |                     | Domain        | Group      |
| > Firewall Management Center Virtual (5)                                                             | In-Compliance     |                                     |                     |               |            |
| > Essentials (5)                                                                                     | In-Compliance     |                                     |                     |               |            |
| ✓ Malware Defense (5)                                                                                | Out of Compliance | -3                                  |                     |               |            |
| V 1120ab (2)<br>Cisco Firepower 1120 Threat Defense Threat Defense High Availability                 | Out of Compliance | High Availability - Cisco Firepower | 1120 Threat Defense | Global        | N/A        |
| 1120a-rcdn-fptac<br>10.201.204.68 - High Availability - Cisco Firepower 1120 Threat Defense - v7.4.1 |                   |                                     |                     |               |            |
| 1120b-rcdn-fptac<br>10.201.204.69 - High Availability - Cisco Firepower 1120 Threat Defense - v7.4,1 |                   |                                     |                     |               |            |

이러한 라이센스의 가용성을 확인하려면 Smart Account Portal에 로그인하여 Smart Account >> Inventory >> [Virtual Account Name]으로 이동할 수 있습니다. 필요한 경우 라이센스 이름을 필터링 합니다.

가능한 상태는 다음과 같습니다.

사용 가능 = 구매 수

사용 중 = 이 기능이 활성화된 장치 수

#### 잔액이 음수가 될 때마다 FMC는 해당 기능/제품에 대한 규정 준수 위반 상태를 표시합니다.

| Software Central > Smart Software Licensing    |                |                      |               |              |                 | SL Pr                   | oduct Details Support |
|------------------------------------------------|----------------|----------------------|---------------|--------------|-----------------|-------------------------|-----------------------|
| Inventory Convert to Smart Licensing R         | teports Prefer | ences   On-Prem Ac   | counts Activi | у            |                 |                         |                       |
| ual Account:                                   |                |                      |               |              | 638 Major       | (745) Minor 39 Inform   | ational Hide Alerts   |
| eneral Licenses Product Instances              | Event Log      |                      |               |              |                 |                         |                       |
| Available Actions - Manage Licens              | se Tags        | License Reservation. |               | ✓ Sho        | w License Trans | sactions                | By Name By Tag        |
| License                                        | Billing        | Available to Use     | In Use        | Substitution | Balance         | Alerts                  | Actions               |
| <ul> <li>FPR1120 Malware Protection</li> </ul> | Prepaid        | 0                    | 7             | -            | -7              | Insufficient Licenses   | Actions -             |
| FPR1120 Threat Defense Threat Protection       | Prepaid        | 0                    | 7             |              | -7              | 8 Insufficient Licenses | Actions -             |
| FPR1120 URL Filtering                          | Prepaid        | 0                    | 7             |              | -7              | 8 Insufficient Licenses | Actions -             |
|                                                |                |                      |               |              |                 |                         | Showing All 3 Record  |

또한 Smart Account >> Alerts에서 알림을 확인할 수 있습니다. 필요한 경우 "Source(소스)"에서 Virtual Account를 필터링합니다.

| Cisco  | Software   | Central > Smart Software Li | censing        |                                         | Smart Acco                            | ount —      |            | u (1 1) <b>√</b>  |
|--------|------------|-----------------------------|----------------|-----------------------------------------|---------------------------------------|-------------|------------|-------------------|
| Sm     | art S      | oftware Licensi             |                | SL Produc                               | t Details Support Help                |             |            |                   |
| Alerts | Inver      | ntory Convert to Smart Lice | ensing Reports | Preferences   On-Prem Accounts   Activi | y                                     |             |            |                   |
| Aler   | ts         |                             |                |                                         | . (3937                               | Major       | 4809 Minor | 160 Informational |
| A      | vailable A | ctions -                    |                |                                         |                                       |             |            |                   |
|        | Sev        | Alert Type                  | Alert Date     | Message                                 |                                       | Source      | Action Due | Actions           |
|        | •          |                             | ¥              | Vir                                     | tual Account                          | - 19 C - 19 | Ŧ          |                   |
|        | ۲          | Insufficient Licenses       | 2023-Oct-22    | The Virtual Account "SEC TAC" has a sho | tage of FPR1120 URL Filtering license | SEC TAC     | Now        | Actions -         |
|        | 8          | Insufficient Licenses       | 2023-Oct-22    | The Virtual Account "SEC TAC" has a sho | tage of FPR1120 Malware Protection li | SEC TAC     | Now        | Actions -         |
|        | 8          | Insufficient Licenses       | 2023-Oct-22    | The Virtual Account "SEC TAC" has a sho | rtage of FPR1120 Threat Defense Thre  | SEC TAC     | Now        | Actions 👻         |

FMC CLI(Command Line Interface) 사용

1단계. FMC CLI에 로그인합니다.

2단계. 이 명령을 사용하여 Linux 셸에 액세스합니다

3단계. 이 명령을 실행합니다.

less /var/log/sam.log

최신 상태를 확인하려면 아래로 스크롤하여 파일의 최신 항목으로 이동합니다.

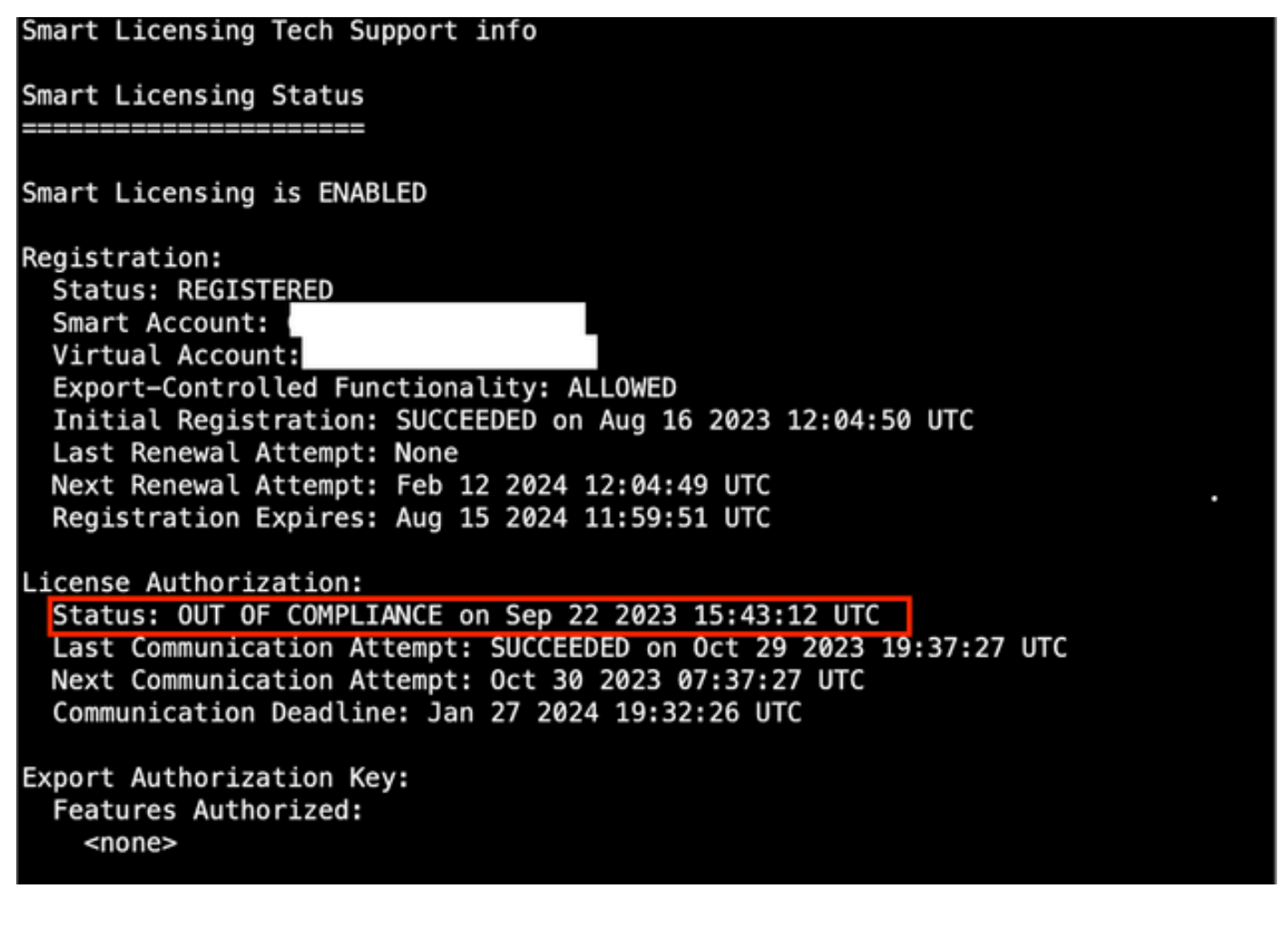

라이센스를 적절히 획득하면 라이센스가 AUTHORIZED(인증됨)로 표시됩니다.

License Usage Handle: 2 License: FTDv Malware 5 Gbps Entitlement Tag: regid.2020-10.com.cisco.FTDv-AMP-5G,1.0\_ab50f0b8-caca-45d5-bad4-41c820b0dcd5 Description: Cisco Firepower Threat Defense Virtual Malware License, 5 Gbps Count: 2 Version: 1.0 Status: AUTHORIZED(3) Status time: Oct 28 2023 07:37:23 UTC Request Time: Oct 24 2023 19:14:13 UTC Export status: NOT RESTRICTED Soft Enforced: True

라이센스를 사용할 수 없는 경우 특정 라이센스 유형은 OUT OF COMPLIANCE로 표시됩니다.

Handle: 9 License: FPR1120 Malware Protection Entitlement Tag: regid.2015-02.com.cisco.FPR1120TD-AMP,1.0\_375e2617-5d67-4892-961b-f4aa79f31d8d Description: FPR1120 Malware Protection Count: 2 Version: 1.0 Status: OUT OF COMPLIANCE(4) Status time: Oct 02 2023 18:00:17 UTC Request Time: Oct 02 2023 17:59:45 UTC Export status: NOT RESTRICTED Soft Enforced: True

# 문제 해결

다음은 가장 일반적인 몇 가지 시나리오와 각각의 문제를 해결하는 방법입니다.

시나리오 1 - FTD 물리적 플랫폼의 특정 기능을 위한 라이센스가 충분하지 않습니다.

라이센스 유형은 서로 다릅니다. 하드웨어 및 기능별로 분류할 수 있습니다. 라이센스는 라이센스 이름에 표시된 모델 및 라이센스를 제공하는 기능에 따라 식별할 수 있습니다.

-Base(7.x 이전) 또는 Essentials(7.x 이후)

- 악성코드 방어

-IPS

-URL

-캐리어

-보안 클라이언트 프리미어

- 안전한 클라이언트 이점

- 보안 클라이언트 VPN만 해당

라이센스를 구매했으나 Smart Account에서 사용할 수 없는 것으로 의심되는 경우 주문 정보를 확 인하고 주문 시 제공된 Smart License 어카운트를 확인합니다.

구매 발주를 할 때 할당된 Smart Account가 제공된 경우, 라이센스는 "할당된 Smart Account"로 이 전됩니다.

할당된 Smart Account가 제공되지 않고 파트너를 통해 주문한 경우, Partner Holding Account로 라 이센스가 이전됩니다. Cisco 파트너사에 구매 발주서를 보내면 해당 파트너가 Smart Account로 라 이센스를 이전하는 데 도움을 줄 수 있습니다.

#### Cisco eDelivery Order Notification

| Purchase Order No.       Bill To         Sales Order No.       Ship To         Web Order ID       End Customer         Partner Holding Account       Partner Holding Account         Partner Holding Account       Partner.com         Line Information       Line Reference       Oty         2.0       1117192092       LiFPR2110T-TMC=<br>Classo FPR21101 Threat Defense<br>Threat, Mahware and URL Licensee       1         Access Order       View Smart Account       1         Access Order       View Smart Account allows you to obtain and manage your Class osftware assets. Be prepared, gel a Smart Account         • Discover how a Smart Account allows you to manage all Class assets in one location through My Class Entitlements.         Instructions         Fo access the order, one of the following actions will need to be performed         1. Use the links in the Line Information table.         2. Forward this email to your customer.                                                                                                    | Burchas                                 | formation                                                                          |                                                                                           |                                                               |                                                             |              |
|----------------------------------------------------------------------------------------------------|-----------------------------------------|------------------------------------------------------------------------------------|-------------------------------------------------------------------------------------------|---------------------------------------------------------------|-------------------------------------------------------------|--------------|
| Sales Order No.       Ship To         Web Order ID       End Customer         Partner Holding Account<br>Partner.com       Partner.com         Line Information       End Customer         Line Line ID       Product ID (SKU)       Line Reference       Qty         2.0       1117192092       L-FPR2110T-TMC=<br>Cisco FPR2110 Threat Defense<br>Threat, Matware and URL License       1       Assigned Smart Account<br>Customer Order Number:         Access Order       View Smart Licenses       1       Company.         Access Order       View Smart Licenses       1       Company.         Image: Access Order       View Smart Licenses       1       Company.         Image: Access Order       View Smart Licenses       1       Company.         Image: Access Order       View Smart Account allows you to manage all Cisco assets in one location through My Cisco Entitlements.       Company.         Image: Access The order, one of the following actions will need to be performed       1       Use the links in the Line Information table.         1. Use the links in the Line Information table.       2. Forward this email to your customer.       5                                                                                                    | Purchas                                 | se Order No.                                                                       |                                                                                           | Bill To                                                       |                                                             |              |
| Web Order ID       End Customer         Image: Information       Partner Holding Account<br>Partner.com         Line Information       Line Reference       Qty         2.0       1117192092       L-FPR2110T-TMC=<br>Cisco FPR2110 Threat Defense<br>Threat, Makware and URL License       1         Access Order       View Smart Licenses       1       Assigned Smart Account<br>Customer Order Number:<br>Subscription:       1         Access Order       View Smart Licenses       1       Assigned Smart Account<br>Customer Order Number:       1         Access Order       View Smart Licenses       1       Assigned Smart Account<br>Customer Order Number:       1         Access Order       View Smart Licenses       1       Assigned Smart Account<br>Customer Order Number:       1         Access Order       View Smart Licenses       1       Assigned Smart Account<br>Customer Order Number:       1         Access Order       View Smart Account allows you to manage all Cisco assets in one location through My Cisco Entitlements.       1         Instructions       1       Assigned to be performed       1         Io access the order, one of the following actions will need to be performed       1       1         1.       Use the links in the Line Information table.       2       Forward this email to your customer.                                                                                                    | Sales O                                 | rder No.                                                                           |                                                                                           | Ship To                                                       |                                                             |              |
| Partner Holding Account Partner.com  Line Information  Line Information  Line Information  Line Information  Line Reference Qty  2.0 11177192092 L-FPR21101 Threat Defense Threat, Mahware and URL License  Customer Order Number: Subscription:  Access Order View Smart Licenses  • A smart account will scon be mandatory to obtain and manage your Cisco software assets. Be prepared, get a Smart Account  • Discover how a Smart Account allows you to manage all Cisco assets in one location through My Cisco Entitlements.  nstructions  • Use the links in the Line Information table.  • Forward this email to your customer.                                                                                                    | Web Or                                  | rder ID                                                                            |                                                                                           | End Custon                                                    | ner                                                         |              |
| Line       Line ID       Product ID (SKU)       Line Reference       Qty         2.0       1117192092       L-FPR2110T-TMC=<br>Cisco FPR2110 Threat Defense<br>Threat, Malware and URL License       1       Assigned Smart Account<br>Customer Order Number:<br>Subscription:       Assigned Smart Account<br>Company.         Access Order       Wew Smart Licenses       •       Assigned Smart Account<br>Customer Order Number:<br>Subscription:       •         •       A smart account will soon be mandatory to obtain and manage your Cisco software assets. Be prepared, get a Smart Account<br>•       •       Discover how a Smart Account allows you to manage all Cisco assets in one location through My Cisco Entitlements.         Instructions       Instructions       •       •       •       •         1.       Use the links in the Line Information table.       •       •       •       •         2.       Forward this email to your customer.       •       •       •       •                                                                                                    |                                         |                                                                                    |                                                                                           | Partner Hol<br>Partn                                          | Iding Account                                               |              |
| Calle Calle ID Product to (sko) Calle Reference Cally     Calle Reference Calle     Cally     Calle Reference Calle     Cally     Calle Reference Calle     Cally     Calle Reference     Cally     Calle     Calle Reference     Cally     Calle     Calle | Line Info                               | rmation                                                                            | Deaduct ID (SKII)                                                                         | Line Deference                                                | 05                                                          |              |
| Access Order View Smart Licenses     • A smart account will soon be mandatory to obtain and manage your Cisco software assets. Be prepared, get a Smart Account     • Discover how a Smart Account allows you to manage all Cisco assets in one location through My Cisco Entitlements.  Instructions  To access the order, one of the following actions will need to be performed      1. Use the links in the Line Information table.     2. Forward this email to your customer.                                                                                                    | 2.0                                     | 1117192092                                                                         | L-FPR2110T-TMC=<br>Cisco FPR2110 Threat Defense<br>Threat, Malware and URL License        | Customer Order Number:<br>Subscription:                       | 1 Assigned Small                                            | art Account: |
| I. Use the links in the Line Information table.     So access the order, one of the following actions will need to be performed                                                                                                    | •                                       | A smart account w     Discover how a Sm                                            | rill soon be mandatory to obtain and manage<br>art Account allows you to manage all Cisco | e your Cisco software assets<br>assets in one location throug | i. Be prepared, get a Smart Aci<br>h My Cisco Entitlements. | counti       |
| O access the order, one of the following actions will need to be performed     Use the links in the Line Information table.     Forward this email to your customer.                                                                                                    |                                         |                                                                                    |                                                                                           |                                                               |                                                             |              |
|                                                                                                    | Instructi                               | ons                                                                                |                                                                                           |                                                               |                                                             |              |
| Please Note: The person accessing the order and/or registering the license must have a Cisco.com user account.                                                                                                    | Instructi<br>To access<br>1. U<br>2. Fi | ons<br>the order, one of the<br>ise the links in the Lin<br>orward this email to y | following actions will need to be perform<br>e information table.<br>our customer.        | ned.                                                          |                                                             |              |

### 시나리오 2 - 라이센스는 다른 Virtual Account에서 사용 가능

기본적으로 모든 Smart Account에는 DEFAULT라는 가상 어카운트가 하나만 있습니다. Smart Account 관리자는 관리 용이성 및 기타 목적을 위해 여러 가상 어카운트를 생성할 수 있습니다.

필요한 라이센스가 다른 가상 어카운트의 일부인 경우, 다음 단계를 사용하여 해당 가상 어카운트 로 이전할 수 있습니다.

1단계. Smart Account >> Inventory로 이동합니다.

2단계. 올바른 가상 어카운트를 필터링합니다. 필요한 경우 라이센스를 필터링합니다.

3단계. 올바른 라이센스가 확인되면 Actions(작업) 드롭다운을 클릭하고 Transfer(이전)를 선택합니 다.

| Cisco Software Central > Smart Software Licensing Smart Software Licensing |                 |                      |                |              |                 |          | SL P       | roduct Details Support F |
|----------------------------------------------------------------------------|-----------------|----------------------|----------------|--------------|-----------------|----------|------------|--------------------------|
| Nerts   Inventory   Convert to Smart Licensing   Re                        | eports   Prefer | rences   On-Prem Acc | ounts Activity |              |                 |          |            |                          |
| /irtual Account:                                                           |                 |                      |                | •            | 164 Major       | 183 Mino | r 🚺 Inform | Hide Alerts              |
| General Licenses Product Instances                                         | Event Log       |                      |                |              |                 |          |            |                          |
| Augusta Astrono                                                            | - <b>T</b>      | Lizzza Decembra      |                | Chau         | Linean Transa   | tions    | EPD4110    | By Name By Tag           |
| Available Actions - Manage License                                         | e lags          | License Reservation  | L7*            | Show         | License Transac | uons     | FFR4110    | Advanced Search -        |
| License                                                                    | Billing         | Available to Use     | In Use         | Substitution | Balance         | Alerts   |            | Actions                  |
| FPR4110 Threat Defense Malware Protection                                  | Prepaid         | 25                   | 0              | -            | +25             | -        |            | Actions 🕶                |
| ● FPR4110 Threat Defense Threat Protection                                 | Prepaid         | 25                   | 0              |              | +25             | Transi   | er         | Actions 🕶                |
| ● FPR4110 Threat Defense URL Filtering                                     | Prepaid         | 25                   | 0              |              | +25             |          |            | Actions -                |
|                                                                            |                 |                      |                |              |                 |          |            | Showing All 3 Records    |

4단계. 라이센스가 필요한 대상 Virtual Account를 선택하고 전송할 여러 라이센스를 제공합니다.

5단계. Show Preview(미리 보기 표시)를 클릭하여 유효성을 확인한 다음 Transfer(이전)를 클릭합 니다.

| Transfer To                        | Virtual Acco          | unt:    |                                            |                                                     |        |         |          |
|------------------------------------|-----------------------|---------|--------------------------------------------|-----------------------------------------------------|--------|---------|----------|
| icense                             |                       | Billing |                                            | Purchased                                           | In Use | Balance | Transfer |
| PR4110 Threat Defer                | se Malware Protection | Prepaid |                                            | 25                                                  | 0      | 25      | 10       |
| Source: Man<br>Subscription Id: NA | ual Entry             |         | Sku:<br>Family:<br>Start Date:<br>Expires: | L-FPR4110T-TMC=<br>Fire Power SSP<br>-<br>- never - |        | 25      | 10 🗘     |

FMC가 등록된 가상 어카운트에서 모든 라이센스를 사용할 수 있게 되면 FMC의 Re-Authorize(재인 중) 버튼을 클릭하여 Out of Compliance(컴플라이언스 위반) 상태를 지웁니다.

시나리오 3 - Firepower MCv 디바이스 라이센스 누락

가상 관리 모델의 경우 일반적으로 두 가지 플랫폼이 혼합됩니다.

FMCv 디바이스 라이센스는 Firepower MCv 디바이스 라이센스로 표시되며 FMCv300 디바이스 라이센스는 Firepower MCv300 디바이스 라이센스입니다.

방화벽을 관리하려면 FMC에 디바이스 라이센스도 필요합니다.

| irtual Account:                   |               |                     |        | •            | 168 Major      | 183) Minor 🚺 Informati  | onal Hide Alerts      |
|-----------------------------------|---------------|---------------------|--------|--------------|----------------|-------------------------|-----------------------|
| General Licenses Product Instance | ces Event Log |                     |        |              |                |                         |                       |
| Available Actions + Manage L      | icense Tags   | License Reservation |        | V Show       | License Transa | By Device               | Advanced Search ~     |
| License                           | Billing       | Available to Use    | In Use | Substitution | Balance        | Alerts                  | Actions               |
| Firepower MCv Device License      | Prepaid       | 25                  | 27     |              | -2             | O Insufficient Licenses | Actions -             |
| Firepower MCv-300 Device License  | Prepaid       | 25                  | 2      |              | +23            |                         | Actions -             |
|                                   |               |                     |        |              |                |                         | Showing All 2 Records |

라이센스 유형을 클릭하면 해당 라이센스를 사용 중인 FMC를 식별하는 데 도움이 됩니다. 이 예에 서 FMCv-a는 5개의 라이센스를 사용하며, 이는 FMC Smart License 페이지와 일치합니다.

| irepower MCv Device Lice                                    | ense in US TAC                                                               |                   |                                         |                         |                              | 0     |
|-------------------------------------------------------------|------------------------------------------------------------------------------|-------------------|-----------------------------------------|-------------------------|------------------------------|-------|
| Overview Product Instances                                  | Event Log Transaction H                                                      | istory            |                                         |                         |                              |       |
|                                                             |                                                                              |                   |                                         |                         |                              |       |
| Product Instance                                            |                                                                              |                   | Product Type                            |                         | Licenses used                |       |
|                                                             |                                                                              |                   | FP                                      |                         | 1                            |       |
|                                                             |                                                                              |                   | FP                                      |                         | 3                            |       |
|                                                             |                                                                              |                   | FP                                      |                         | 2                            |       |
|                                                             |                                                                              |                   | FP                                      |                         | 1                            |       |
|                                                             |                                                                              |                   | FP                                      |                         | 3                            |       |
| FMCv-a                                                      |                                                                              |                   | FP                                      |                         | 5                            |       |
|                                                             |                                                                              |                   | FP                                      |                         | 5                            |       |
|                                                             |                                                                              |                   | FP                                      |                         | 1                            |       |
|                                                             |                                                                              |                   | FP                                      |                         | 1                            |       |
|                                                             |                                                                              |                   | FP                                      |                         | 1                            |       |
| 10 🗸                                                        |                                                                              |                   |                                         | Showing Page 1 of 2 (13 | Records) 🛛 🚽 🕨 🕨             |       |
| Actions .                                                   |                                                                              |                   |                                         |                         | Ck                           | os    |
| t License Status Authorization: Out of Compliance (La       | Cisco Smart Software Manager<br>st Synchronized On Nov 01 2023) Re-Authorize | <b>0</b> C        |                                         |                         |                              |       |
| ct Registration: 🥥 Registered (Last Renev                   | wed On Aug 16 2023)                                                          |                   |                                         |                         |                              |       |
| ned Virtual Account: US TAC                                 |                                                                              |                   |                                         |                         |                              |       |
| rt-Controlled Features: Enabled                             |                                                                              |                   |                                         |                         |                              |       |
| rt Licenses FMC                                             | Consuming 5 Device count License                                             |                   |                                         | Filter Devices          | X Edit Performance Tier Edit | t Lic |
| nse Type/Device Name                                        |                                                                              | License Status    | Device Type                             | Domain                  | Group                        |       |
| Firewall Management Center Virtual (5)                      |                                                                              | Out of Compliance |                                         |                         |                              |       |
| FMCv-a<br>192.168.16.18 - Secure Firewall Management Center | er for VMware - v7.4.1                                                       | Out of Compliance | Secure Firewall Management Center for V | Mware Global            | N/A                          |       |

시나리오 4 - FTD는 7.0 이전 버전을 실행하는 가상 플랫폼입니다.

Base 라이센스는 자동으로 요청되며 계층화되지 않습니다. 7.x 이전 FTDv SKU(Stock Keeping Unit)에 대한 내용은 <u>Cisco Network Security 주문 가이드</u>의 표 60 및 61을 참조하십시오.

다음은 Smart Account의 Pre 7.x FTDv 라이센스 이름입니다.

위협 방어 가상 악성코드 차단 Threat Defense 가상 URL 필터링 Firepower MCv 디바이스 라이센스 Firepower Threat Defense 기본 기능 위협 방어 가상 위협 보호 Cisco AnyConnect Plus 라이센스 Cisco AnyConnect Apex 라이센스 Cisco AnyConnect VPN 전용 라이센스

이 예에서는 가상 어카운트에 충분한 라이센스가 없어 악성코드 및 위협 라이센스가 규정을 준수하 지 않습니다.

라이센스를 준수하려면 사용자는 Smart Licensing 가상 어카운트에 사용 가능한 라이센스가 충분 한지 확인해야 합니다. 7.x <u>이전 FTDv SKU는 Cisco 네트워크 보안 주문</u> 설명서를 참조하십시오.

| Smart License Status                 |         | Cisco Smart Soft                                    | ware Manager 🛛 😣 🤇 | ž |                                           |        |         |       |               |
|--------------------------------------|---------|-----------------------------------------------------|--------------------|---|-------------------------------------------|--------|---------|-------|---------------|
| Usage Authorization:                 | •       | Out of Compliance (Last Synchronized On Dec 07 2023 | Re-Authorize       |   |                                           |        |         |       |               |
| Product Registration:                | 0       | Registered (Last Renewed On Dec 07 2023)            |                    |   |                                           |        |         |       |               |
| Assigned Virtual Account:            |         |                                                     |                    |   |                                           |        |         |       |               |
| Export-Controlled Features:          |         | Enabled                                             |                    |   |                                           |        |         |       |               |
| Cisco Success Network:               |         | Enabled                                             |                    |   |                                           |        |         |       |               |
| Cisco Support Diagnostics:           |         | Enabled                                             |                    |   |                                           |        |         |       |               |
| Smart Licenses                       |         |                                                     |                    |   |                                           | Filter | Devices | ×     | Edit Licenses |
| License Type/Device Name             |         |                                                     | License Status     |   | Device Type                               |        | Domain  | Group |               |
| > Firepower Management Ce            | enter \ | Virtual (1)                                         | 0                  |   |                                           |        |         |       | Î             |
| > Base (1)                           |         |                                                     | 0                  |   |                                           |        |         |       |               |
| V Malware (1)                        |         |                                                     | 0                  |   |                                           |        |         |       |               |
| FTDv-66-Lic<br>192.168.16.42 - Cisco | o Firep | oower Threat Defense for VMWare - v6.6.7            | 0                  |   | Cisco Firepower Threat Defense for VMWare |        | Global  | N/A   |               |
| ✓ Threat (1)                         |         |                                                     | 0                  |   |                                           |        |         |       |               |
| FTDv-66-Lic<br>192.168.16.42 - Cisco | o Firep | oower Threat Defense for VMWare - v6.6.7            | 0                  |   | Cisco Firepower Threat Defense for VMWare |        | Global  | N/A   |               |

| Cisco Software Central > Smart Software Licensing<br>Smart Software Licensing |               |                     |                 |              |                 | SL Proc                 | tuct Details Support Help |
|-------------------------------------------------------------------------------|---------------|---------------------|-----------------|--------------|-----------------|-------------------------|---------------------------|
| Alerts   Inventory   Convert to Smart Licensing   Re                          | eports Prefer | ences On-Prem Act   | counts Activity |              |                 |                         |                           |
| Virtual Account:                                                              |               |                     |                 | •            | 331 Major       | 107 Minor 2 Informati   | onal Hide Alerts          |
| General Licenses Product Instances                                            | Event Log     |                     |                 |              |                 |                         |                           |
|                                                                               |               |                     |                 |              |                 | By                      | Name By Tag               |
| Available Actions - Manage Licens                                             | e Tags        | License Reservation | · []            | Show         | License Transac | tions tual Malware Pro  | otection 🗙 🔍              |
|                                                                               |               |                     |                 |              |                 |                         | Advanced Search ~         |
| License                                                                       | Billing       | Available to Use    | In Use          | Substitution | Balance         | Alerts                  | Actions                   |
| Threat Defense Virtual Malware Protection                                     | Prepaid       | 0                   | 15              |              | -15             | 8 Insufficient Licenses | Actions -                 |
|                                                                               |               |                     |                 |              |                 |                         | Showing 1 Record          |

### 시나리오 5 - FTD는 7.0 버전 이상을 실행하는 가상 플랫폼입니다.

기본 라이센스는 서브스크립션 기반이며 계층에 매핑됩니다. 가상 어카운트에는 FTDv 및 위협, 악 성코드, URL 필터링에 대한 Base 라이센스 자격이 있어야 합니다.

FTDv를 버전 7.0 이상으로 업그레이드하면 디바이스가 자동으로 FTDv - Variable Tier로 이동하며 비-계층 엔타이틀먼트를 사용합니다. 이 예에서는 FTD가 6.6.7에서 7.2.5로 업그레이드되고 Smart License 상태가 Authorized(승인됨) 및 In-Compliance(규정 준수 중)로 표시됩니다.

| Smart License Status                                                                                               | Cisco Smart Software Manager | 0 C                                                                          |
|----------------------------------------------------------------------------------------------------|------------------------------|------------------------------------------------------------------------------|
| Usage Authorization: O Authorized (Last Synchronized On Nov 17 202                                                 | 23)                          |                                                                              |
| Product Registration: O Registered (Last Renewed On Nov 08 2023)                                                   |                              |                                                                              |
| Assigned Virtual Account:                                                                                          |                              |                                                                              |
| Export-Controlled Features: Enabled                                                                                |                              |                                                                              |
| Smart Licenses                                                                                                    |                              | Filter Devices         X         Edit Performance Tier         Edit Licenses |
| License Type/Device Name                                                                                           | License Status               | Device Type Domain Group                                                     |
| ✓ Base (1)                                                                                                    | In-Compliance                |                                                                              |
| FTDv-Lic (Performance Tier: FTDv - Variable)<br>192.168.16.39 - Cisco Firepower Threat Defense for VMware - v7.2.5 | In-Compliance                | Cisco Firepower Threat Defense for VMware Global N/A                         |
| ✓ Malware (1)                                                                                                    | In-Compliance                |                                                                              |
| FTDv-Lic (Performance Tier: FTDv - Variable)<br>192.168.16.39 - Cisco Firepower Threat Defense for VMware - v7.2.5 | In-Compliance                | Cisco Firepower Threat Defense for VMware Global N/A                         |
| ✓ Threat (1)                                                                                                    | In-Compliance                |                                                                              |
| FTDv-Lic (Performance Tier: FTDv - Variable)<br>192.168.16.39 - Cisco Firepower Threat Defense for VMware - v7.2.5 | In-Compliance                | Cisco Firepower Threat Defense for VMware Global N/A                         |
| ✓ URL Filtering (1)                                                                                                | In-Compliance                |                                                                              |

또한 계층화되지 않은 엔타이틀먼트를 계속 사용합니다.

| icv-Lic                |                     |              |         |        |
|------------------------|---------------------|--------------|---------|--------|
| Overview Eve           | nt Log              |              |         |        |
| Description            |                     |              |         |        |
| Firepower Threat Defer | ise                 |              |         |        |
| General                |                     |              |         |        |
| Name:                  | fmcv-Lic            |              |         |        |
| Product:               | Firepower Th        | reat Defense |         |        |
| Host Identifier:       | -                   |              |         |        |
| MAC Address:           | -                   |              |         |        |
| PID:                   | FS-VMW-SW           | -K9          |         |        |
| Serial Number:         | 3                   |              |         |        |
| UUID:                  |                     |              |         |        |
| Virtual Account:       |                     |              |         |        |
| Registration Date:     | 2023-Nov-08         | 18:55:32     |         |        |
| Last Contact:          | 2023-Nov-17         | 22:17:11     |         |        |
| License Usage          |                     |              |         |        |
| License                |                     | Billing      | Expires | Requir |
| Threat Defense Virtua  | Malware Protection  | Prepaid      |         | 1      |
| Threat Defense Virtua  | I URL Filtering     | Prepaid      |         | 1      |
| Firepower MCv Device   | e License           | Prepaid      |         | 1      |
| Firepower Threat Defe  | ense Base Features  | Prepaid      |         | 1      |
| Threat Defense Virtua  | I Threat Protection | Prepaid      |         | 1      |
| Cisco AnyConnect Plu   | is License          | Prepaid      |         | 1      |
| -                      |                     |              |         |        |

사용자가 엔타이틀먼트가 없는 성과 계층을 선택하거나 자동으로 할당된 성과 계층으로 기본값을 설정하면 상태가 규정 준수를 위반하는 것으로 표시됩니다.

이 예에서는 사용자가 등록된 Virtual Account에 Base Malware 및 Threat 라이센스가 없는 Performance Tier FTDv50을 선택합니다.

| Smart License Status                       | с                                                                            | isco Smart Software Manager | 8 C                                       |                       |               |
|--------------------------------------------|------------------------------------------------------------------------------|-----------------------------|-------------------------------------------|-----------------------|---------------|
| Usage Authorization:                       | Out of Compliance (Last Synchronized On Nov 2:                               | 2 2023) Re-Authorize        |                                           |                       |               |
| Product Registration:                      | <ul> <li>Registered (Last Renewed On Nov 22 2023)</li> </ul>                 |                             |                                           |                       |               |
| Assigned Virtual Account:                  |                                                                              |                             |                                           |                       |               |
| Export-Controlled Features:                | Enabled                                                                      |                             |                                           |                       |               |
| Smart Liconaca                             |                                                                              |                             | Filter Devices X                          | Edit Performance Tier | Edit Licenses |
| Smart Licenses                             |                                                                              |                             |                                           | Edit Performance Her  | Edit Licenses |
| License Type/Device Name                   |                                                                              | License Status              | Device Type                               | Domain Gr             | oup           |
| > Firepower Management                     | Center Virtual (1)                                                           | In-Compliance               |                                           |                       |               |
| ✓ Base (1)                                 |                                                                              | Out of Compliance           |                                           |                       |               |
| FTDvc (Performand<br>192.168.16.32 - Ci    | e Tier: FTDv50 - Tiered)<br>sco Firepower Threat Defense for VMware - v7.2.5 | Out of Compliance           | Cisco Firepower Threat Defense for VMware | Global N/A            | λ             |
| $^{\sim}$ Malware (1)                      |                                                                              | Out of Compliance           |                                           |                       |               |
| FTDvc (Performance)<br>192.168.16.32 - Cit | e Tier: FTDv50 - Tiered)<br>sco Firepower Threat Defense for VMware - v7.2.5 | Out of Compliance           | Cisco Firepower Threat Defense for VMware | Global N/A            | <b>X</b>      |
| imes Threat (1)                            |                                                                              | Out of Compliance           |                                           |                       |               |
| FTDvc (Performance<br>192.168.16.32 - Cit  | e Tier: FTDv50 - Tiered)<br>sco Firepower Threat Defense for VMware - v7.2.5 | Out of Compliance           | Cisco Firepower Threat Defense for VMware | Global N/A            | λ             |

Virtual Account는 요청된 성능 계층에 대한 추가 라이센스/자격을 표시해야 합니다.

| cisco Software Central > Smart Software Licensing<br>Smart Software Licensing |                 |                      |                 |              |                 | SL P                    | roduct Details Support He |
|-------------------------------------------------------------------------------|-----------------|----------------------|-----------------|--------------|-----------------|-------------------------|---------------------------|
| Jerts   Inventory   Convert to Smart Licensing                                | Reports   Prefe | erences   On-Prem Ad | counts Activity |              |                 |                         |                           |
| /irtual Account:                                                              |                 |                      |                 |              | 161 Major       | (184) Minor (1) Inform  | ational Hide Alerts       |
| General Licenses Product Instance                                             | s Event Log     | 1                    |                 |              |                 |                         |                           |
|                                                                               |                 |                      |                 |              |                 |                         | By Name By Tag            |
| Available Actions - Manage Lice                                               | ense Tags       | License Reservation. |                 | 🔽 Sho        | w License Trans | sactions FTDv Base 10   | O Gbps 🛛 🗙 🔍              |
|                                                                               |                 |                      |                 |              |                 |                         | Advanced Search -         |
| License                                                                       | Billing         | Available to Use     | In Use          | Substitution | Balance         | Alerts                  | Actions                   |
| ● FTDv Base 10 Gbps                                                           | Prepaid         | 0                    | 3               |              | -3              | ⊗ Insufficient Licenses | Actions -                 |
|                                                                               |                 |                      |                 |              |                 |                         | Showing 1 Record          |
|                                                                               |                 |                      |                 |              |                 |                         |                           |

이를 준수하려면 사용자는 Virtual Smart Licensing 어카운트에서 Performance Tier 자격을 선택해 야 합니다. 잘못된 성능 계층을 선택한 경우 사용자는 FMC 또는 FDM의 페이지로 이동하여 성능 계 층을 Virtual Account에 있는 수준으로 조정할 수 있습니다.

Virtual Smart Licensing 어카운트에 성능 계층에 대해 요청된 라이센스/엔타이틀먼트를 선택하지 않은 경우 다음 단계로 시나리오 1을 참조하십시오.

성능 계층을 수정하려면 FMC 기어 아이콘 > Smart Licenses > Edit Performance Tier(성능 계층 수 정)로 이동하여 올바른 성능 계층을 선택합니다.

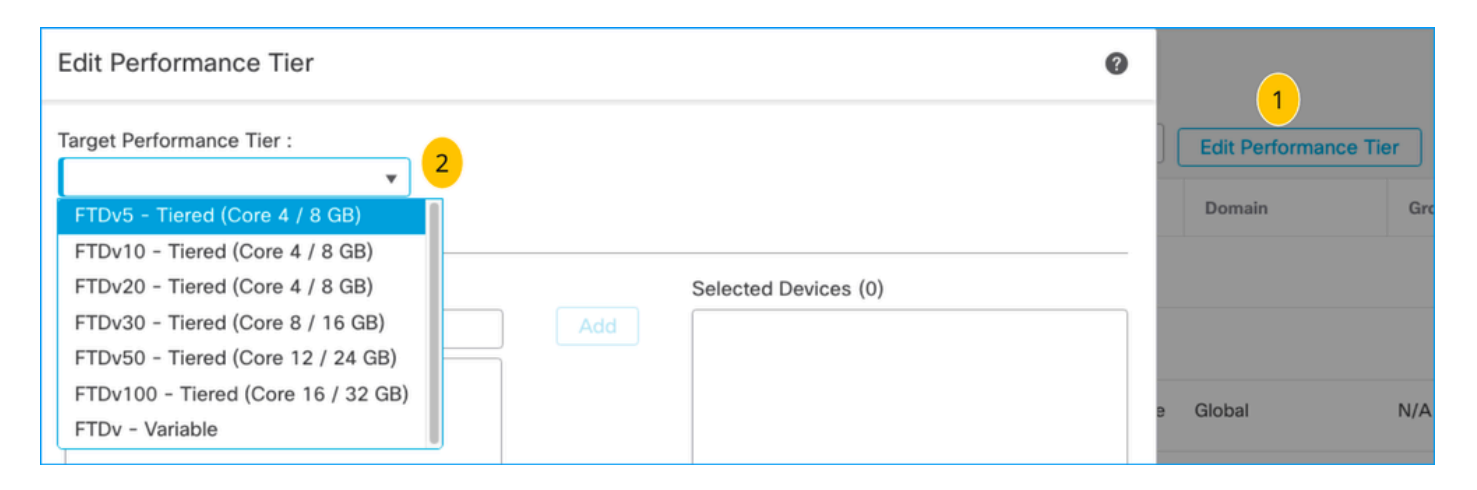

#### 이 표는 성능 계층과 관련 사양, 라이센스 및 제한을 간략하게 참조하기 위한 것입니다.

#### 표 1

| 성능 계층             | 장치 사양<br>(코어/RAM) | 속도 제한   | RA VPN 세<br>션 제한 | 라이센스 이름                              | 라이센스<br>PID              | RA VPN 라이센스<br>및 PID                                       |
|-------------------|-------------------|---------|------------------|--------------------------------------|--------------------------|------------------------------------------------------------|
|                   |                   |         |                  | FTDv 기본<br>100Mbps                   | FTD-V-<br>5S-BSE-<br>K9  | Cisco AnyConnect<br>Apex 라이센스<br>Cisco AnyConnect          |
|                   |                   |         |                  | FTDv 악성코드<br>100Mbps                 |                          | Plus 라이센스<br>Cisco AnyConnect<br>VPN 전용 라이센                |
| FTD∨5,<br>100Mbps | 4코어/8GB           | 100Mbps | 50               | FTDv URL 필터링<br>100Mbps              | FTD-V-<br>5S-TMC         | 스<br>RA VPN 라이센스<br>PID는 <u>Cisco</u>                      |
|                   |                   |         |                  | FTD∨ Threat<br>Protection<br>100Mbps |                          | <u>Secure Client 주문</u><br><u>가이드를 참조하십</u><br><u>시오</u> . |
|                   |                   |         |                  | Firepower FTDv<br>캐리어 라이센스           | FTDV 자<br>동차             |                                                            |
| FTDv10,<br>1Gbps  | 4코어/8GB           | 1Gbps   | 250              | FTDv 기본 1Gbps                        | FTD-V-<br>10S-BSE-<br>K9 |                                                            |
|                   |                   |         |                  | FTDv 악성코드<br>1Gbps                   | FTD-V-                   |                                                            |

|                  |              |       |     | FTDv URL 필터링<br>1Gbps           | 10S-TMC                  |
|------------------|--------------|-------|-----|---------------------------------|--------------------------|
|                  |              |       |     | FTDv Threat<br>Protection 1Gbps |                          |
|                  |              |       |     | Firepower FTDv<br>캐리어 라이센스      | FTDV 자<br>동차             |
|                  |              |       |     | FTDv 기본 3Gbps                   | FTD-V-<br>20S-BSE-<br>K9 |
|                  |              |       |     | FTDv 악성코드<br>3Gbps              |                          |
| FTDv20,<br>3Gbps | 4코어/8GB      | 3Gbps | 250 | FTDv URL 필터링<br>3Gbps           | FTD-V-<br>20S-TMC        |
|                  |              |       |     | FTDv Threat<br>Protection 3Gbps |                          |
|                  |              |       |     | Firepower FTDv<br>캐리어 라이센스      | FTDV 자<br>동차             |
| FTDv30,<br>5Gbps | 8코어<br>/16GB | 5Gbps | 250 | FTDv 기본 5Gbps                   | FTD-V-<br>30S-BSE-<br>K9 |
|                  |              |       |     | FTDv 악성코드<br>5Gbps              |                          |
|                  |              |       |     | FTDv URL 필터링<br>5Gbps           | FTD-V-<br>30S-TMC        |
|                  |              |       |     | FTDv Threat<br>Protection 5Gbps |                          |

|                    |               |        |        | Firepower FTDv<br>캐리어 라이센스          | FTDV 자<br>동차              |
|--------------------|---------------|--------|--------|-------------------------------------|---------------------------|
|                    |               |        |        | FTDv 기본<br>10Gbps                   | FTD-V-<br>50S-BSE-<br>K9  |
|                    |               |        |        | FTDv 악성코드<br>10Gbps                 |                           |
| FTDv50,<br>10Gbps  | 12코어<br>/24GB | 10Gbps | 750    | FTDv URL 필터링<br>10Gbps              | FTD-V-<br>50S-TMC         |
|                    |               |        |        | FTDv Threat<br>Protection<br>10Gbps |                           |
|                    |               |        |        | Firepower FTDv<br>캐리어 라이센스          |                           |
|                    |               |        |        | FTDv 기본<br>16Gbps                   | FTD-V-<br>100S-<br>BSE-K9 |
|                    |               |        |        | FTDv 악성코드<br>16Gbps                 |                           |
| FTDv100,<br>16Gbps | 16코어<br>/32GB | 16Gbps | 10,000 | FTDv URL 필터링<br>16Gbps              | FTD-V-<br>100S-<br>TMC    |
|                    |               |        |        | FTDv Threat<br>Protection<br>16Gbps |                           |
|                    |               |        |        | Firepower FTDv<br>캐리어 라이센스          | FTDV 자<br>동차              |

| FTDv 변수 | 디바이스<br>기능 기반 | 디바이스 기<br>능 기반 | Firepower Threat<br>Defense 기본 기<br>능 |              |  |
|---------|---------------|----------------|---------------------------------------|--------------|--|
|         |               |                | 위협 방어 가상 악<br>성코드 차단                  |              |  |
|         |               |                | Threat Defense<br>가상 URL 필터링          |              |  |
|         |               |                | 위협 방어 가상 위<br>협 보호                    |              |  |
|         |               |                | Firepower FTDv<br>캐리어 라이센스            | FTDV 자<br>동차 |  |

FTDv Performance Tier 라이센스 SKU에 대한 자세한 내용은 표 <u>59를 참조하십시오. Cisco Secure</u> <u>Firewall Threat Defense 가상 성능 계층형 기본 서브스크립션 및 위협, 악성코드 및 URL 필터링 서</u> <u>브스크립션 SKU</u>

시나리오 6 - 라이센스가 올바른 Smart Account 또는 Virtual Account에 있지 않습니 다. 제품 인스턴스를 올바른 가상 어카운트로 이전할 수 있습니다.

1단계. 브라우저를 사용하여 software.cisco.com으로 이동합니다.

2단계. Manage Licenses(라이센스 관리)로 이동합니다.

3단계. 오른쪽 상단 드롭다운에서 적절한 Smart Account를 선택하고 Inventory(인벤토리) > [Virtual Account Name] > Product Instances(제품 인스턴스) > Actions(작업)로 이동한 다음 Transfer(이전) > Transfer product Instance(제품 인스턴스 이전)를 클릭합니다.

4단계. 대화 상자가 열리면 FMC 또는 FTD 제품 인스턴스를 이동할 올바른 가상 어카운트를 선택합 니다.

| Cisco Software Central > Smart Software Licensing  |                                                                                    |                                                            |                       | *                               |
|----------------------------------------------------|------------------------------------------------------------------------------------|------------------------------------------------------------|-----------------------|---------------------------------|
| Smart Software Licensing                           |                                                                                    |                                                            |                       | SL Product Details Support Help |
| Alerts   Inventory Convert to Smart Licensing   Re | ports   Preferences   On-Prem Acco                                                 | ounts Activity                                             |                       |                                 |
| Virtual Account: 2                                 |                                                                                    | 161                                                        | Major (184) Minor (1) | nformational Hide Alerts        |
| General Licenses Product Instances                 | Event Log                                                                          |                                                            |                       |                                 |
| Authorize License-Enforced Features                | •                                                                                  | FMCvb                                                      |                       | × °                             |
| Name                                               | Product Type                                                                       | Last Contact                                               | Alerts                | Actions                         |
| FMCvb                                              | FP                                                                                 | 2023-Nov-22 15:36:10                                       |                       | Actions - 3                     |
| Transfer Produc                                    | EMCvb (EP)                                                                         |                                                            | @ ×                   | Transfer 4                      |
| Transfer                                           |                                                                                    | ~ 5                                                        |                       |                                 |
| Although its u     not update its                  | sage will count against the new Virtual<br>configuration until it contacts the Sma | Account, the product instance will<br>rt Software Manager. |                       |                                 |
|                                                    |                                                                                    | 6 Transfer C                                               | Cancel                |                                 |

### 시나리오 7 - FMC가 적절한 Smart Account 또는 Virtual Account에 없음

FMC 또는 FTD가 올바른 Smart Account에 등록되지 않은 경우, FMC Smart Licensing 페이지에서 De-register(등록 취소) 아이콘을 클릭하여 Smart Software Manager에서 FMC를 등록 취소합니다.

| Smart License Status        | Cisco Smart Software Manager                                          |
|-----------------------------|-----------------------------------------------------------------------|
| Usage Authorization:        | Out of Compliance (Last Synchronized On Nov 22 2023)     Re-Authorize |
| Product Registration:       | Registered (Last Renewed On Nov 22 2023)                              |
| Assigned Virtual Account:   | US TAC                                                                |
| Export-Controlled Features: | Enabled                                                               |
|                             |                                                                       |

그런 다음 올바른 Smart Account 및 Virtual Account에서 토큰을 생성하고 Smart Software Manager에 FMC를 등록합니다.

시나리오 8 - 온박스(On-Box) 관리를 위해 Smart Account에서 제품 인스턴스 제거

FMC는 자신이 관리하는 디바이스에 대한 라이센스만 취득하므로 FMC에서 관리하는 디바이스에 는 적용되지 않습니다.

Smart Account에서 라이센스를 등록 취소하지 않고 디바이스를 다시 이미징할 때 라이센스가 과다 소비되는 시나리오가 있을 수 있습니다.

1단계. Smart account Product Instances(Smart Account 제품 인스턴스)로 이동하여 호스트 이름을 사용하여 인스턴스를 식별합니다

2단계. Actions(작업) >> Remove(제거)를 클릭합니다.

| Authorize License-Er | forced Features |                                        | firepower                                                |                                                   | ×         |
|----------------------|-----------------|----------------------------------------|----------------------------------------------------------|---------------------------------------------------|-----------|
| ame                  |                 | Product Type                           | Last Contact                                             | Alerts                                            | Actions   |
| epower               |                 | FP                                     | 2023-Nov-21 03:28:46                                     | A Failed to Connect                               | Actions - |
| •                    | Canfirm         | D                                      | Due du et lu ete                                         |                                                   | >         |
|                      | Confirm         | Remove                                 | Product Insta                                            | nce                                               | ×         |
|                      | Confirm         | Remove                                 | Product Insta                                            | nce                                               | ×         |
|                      | Confirm         | Remove                                 | Product Insta<br>duct instance "fire                     | n <b>ce</b><br>power" will no                     | ×         |
|                      | Confirm         | Remove<br>nue, the pro<br>ar in the Sr | Product Insta<br>duct instance "fire<br>mart Software Ma | n <b>ce</b><br>power" will no<br>nager and will r | no        |

longer be consuming any licenses. In order to bring it back, you will need to re-register the product instance.

Remove Product Instance

Cancel

3단계. Remove Product Instance(제품 인스턴스 제거) 버튼을 클릭합니다.

나열된 시나리오 중 도움이 되는 시나리오가 없으면 <u>Cisco Technical Support Center</u>에 문의할 수. <u>있습니다</u>. 이 번역에 관하여

Cisco는 전 세계 사용자에게 다양한 언어로 지원 콘텐츠를 제공하기 위해 기계 번역 기술과 수작업 번역을 병행하여 이 문서를 번역했습니다. 아무리 품질이 높은 기계 번역이라도 전문 번역가의 번 역 결과물만큼 정확하지는 않습니다. Cisco Systems, Inc.는 이 같은 번역에 대해 어떠한 책임도 지지 않으며 항상 원본 영문 문서(링크 제공됨)를 참조할 것을 권장합니다.